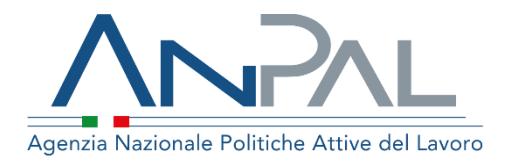

MANUALE Patto di Servizio dlgs. 150/2015 e Patto per il Lavoro (per i percettori di RdC)

Navigator Operatore Regionale Supervisore

Aggiornato al 10/07/2020

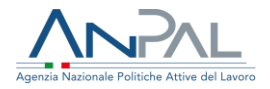

# Revisioni

| Data       | Versione | Par. modificati | Motivo della modifica |
|------------|----------|-----------------|-----------------------|
| 10/07/2020 | v.1.0    |                 | Prima stesura         |

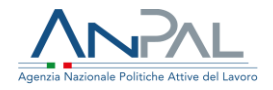

### Sommario

| 1. | Intro | oduzione                                              | . 4 |
|----|-------|-------------------------------------------------------|-----|
| 2. | Acce  | edere al sistema                                      | . 5 |
| 2  | .1.   | Pagina di Login                                       | 5   |
| 3. | Hom   | nepage                                                | . 6 |
| 4. | Pagi  | ina di ricerca                                        | . 8 |
| 4  | .1.   | Funzione di visualizzazione patto                     | 10  |
| 4  | .2.   | Funzione di visualizzazione informazioni del soggetto | 15  |
| 4  | .3.   | Funzione di visualizzazione Storico Patti             | 17  |

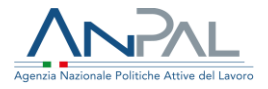

# 1. Introduzione

Il presente manuale ha l'obiettivo di fornire agli utenti con il profilo di Navigator, Operatore Regionale e Supervisore, una guida alla navigazione sui sistemi **Patto di Servizio dlgs.150/2015** e **Patto per il Lavoro (per i percettori di Rdc),** con le opportune differenze di accesso e visibilità descritte nel seguito.

L'**utente Navigator** ha accesso al sistema Patto per il Lavoro (per i percettori di Rdc) con visibilità limitata ai soli patti per il lavoro inseriti dagli operatori dei Cpi presso i quali sono abilitati.

L'**Operatore Regionale** ha accesso ad entrambi i sistemi, con visibilità limitata ai soli Patti di Servizio/ Patti per il Lavoro inseriti dagli operatori dei Cpi della propria Regione.

Il **Supervisore** ha accesso ad entrambi i sistemi ed ha vibilità su tutti i Patti di Servizio e Patti per il Lavoro inseriti sul sistema dagli operatori dei Cpi.

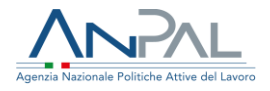

# 2. Accedere al sistema

Per accedere al sistema Patto di Servizio dlgs.150/2015 o Patto per il Lavoro (per i percettori di RdC) è necessario essere registrato al portale ANPAL ed accedere all'indirizzo <u>https://myanpal.anpal.gov.it/myanpal/</u>.

| Agenzia Nazionale Politiche Attive del Lavoro                                                         |                                                                                               | Numero Unico Lavoro 800.00.00.39 | Unione eu<br>Fondo soc |
|----------------------------------------------------------------------------------------------------|-----------------------------------------------------------------------------------------------|----------------------------------|------------------------|
|                                                                                                    |                                                                                               |                                  |                        |
|                                                                                                    | MyANPAL<br>La porta di accesso ai servizi digitali ANPAL                                      |                                  |                        |
| MyANPAL è la scrivania c                                                                              | digitale su misura per te che progressivamente ti permetterà di:                              |                                  |                        |
| <ul> <li>accedere a tutti i ser</li> <li>monitorare le attivit</li> <li>consultare domande</li> </ul> | rvizi<br>à<br>e frequenti (Faq) e manuali                                                     |                                  |                        |
| Presto saranno disponibi                                                                              | ili ulteriori funzionalità, tra cui notifiche sullo stato di avanzamento delle pratiche e mes | saggistica.                      |                        |
| Accedi a MyANPAL. Se no                                                                               | on hai le credenziali Anpal, registrati.                                                      |                                  |                        |
|                                                                                                    | Accedi Registrati                                                                             |                                  |                        |

Figura 1 - Accesso al portale

Cliccando sul pulsante "Accedi" si viene indirizzati alla pagina di Login.

### 2.1. Pagina di Login

La pagina consente di effettuare il Login tramite l'immissione delle proprie credenziali.

| 0                                                                                                  | LOGIN SPID CNS           |
|----------------------------------------------------------------------------------------------------|--------------------------|
| Autenticazione                                                                                     |                          |
|                                                                                                    | Nome utente              |
| Per l'accesso ai servizi online è<br>necessario disporre delle<br>credenziali rilasciate da ANPAL. |                          |
| Non riesci ad accedere?                                                                            | Password                 |
| Recupera la tua userid                                                                             |                          |
| Recupera la tua password                                                                           |                          |
| Non sei registrato? Iscriviti<br>ora                                                               | ACCEDI                   |
|                                                                                                    | Figure 2 Degine di legin |

Una volta che l'utente è stato riconosciuto dal sistema vengono presentati i servizi ai quali è abilitato.

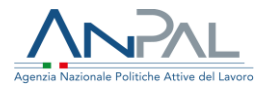

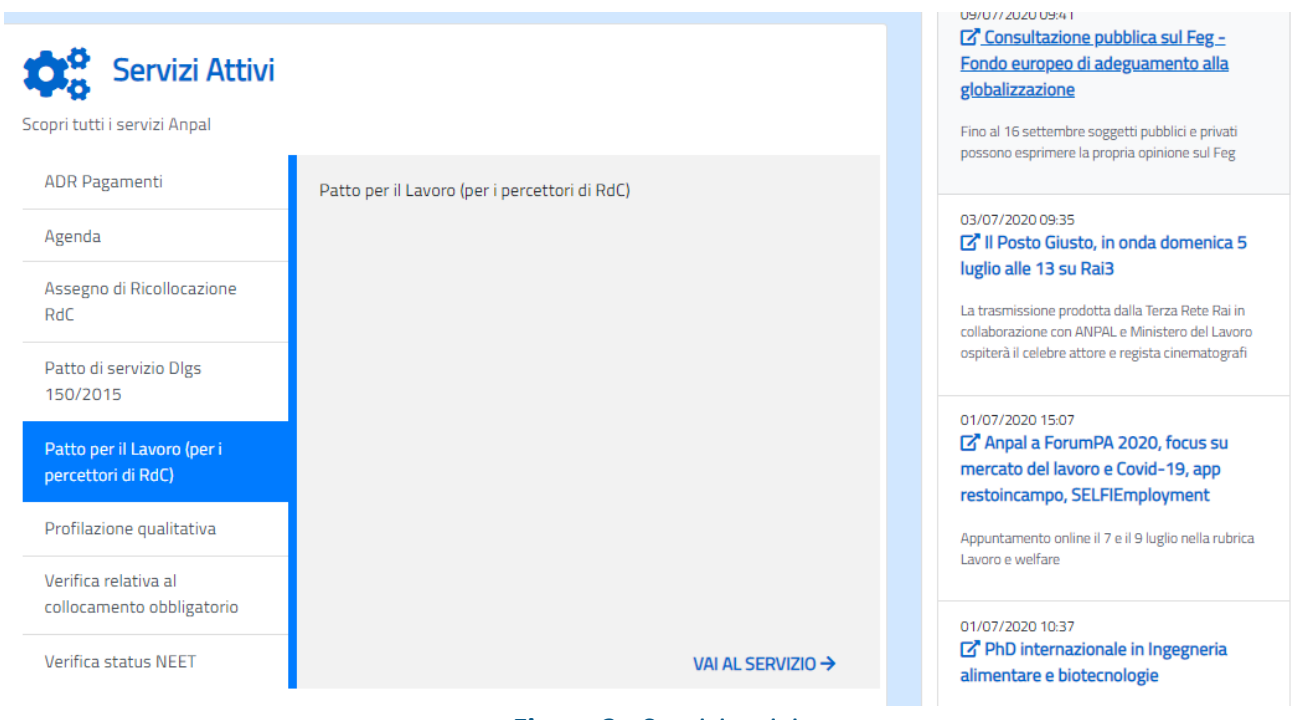

Figura 3 - Servizi attivi

L'utente può accedere al sistema Patto di Servizio dlgs.150/2015 e al sistema Patto per il Lavoro (per i percettori di RdC) utilizzando il link "vai al servizio".

## 3. Homepage

Una volta che l'utente è stato riconosciuto dal sistema viene presentata la Homepage.

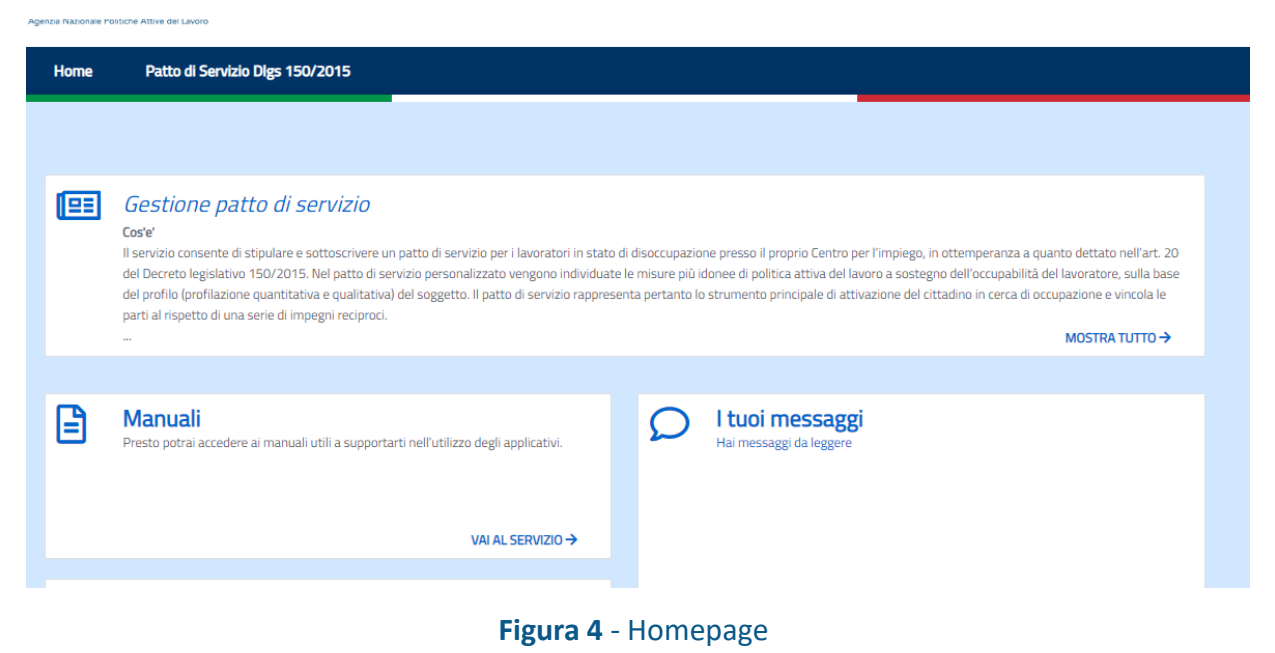

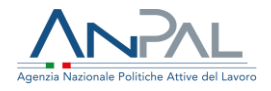

Sono presenti vari contenuti:

- Una breve descrizione della funzionalità dell'applicazione
- Manuali, FAQ e messaggi relativi all'applicazione
- La possibilità di accedere alla piattaforma di formazione online

Dalla barra dei menù è possibile accedere alla funzionalità <u>Patto di Servizio</u> <u>dlgs.150/2015</u> o <u>Patto per il lavoro</u> per visualizzare la pagina di ricerca con gli indicatori.

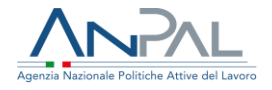

# 4. Pagina di ricerca

Utilizzando la voce di menù "Patto di Servizio dlgs.150/2015" l'utente può accedere alla funzionalità di ricerca e visualizzare gli indicatori che sintetizzano i numeri rispetto a:

- Patti in stato bozza
- Patti in stato convalidato
- Patti in stato sottoscritto
- Patti in stato chiuso
- Patti in stato sospeso
- Patti totali

#### Viene mostrata la seguente schermata.

| Ricerca                                                 |                                    |                                     |                                |                                        |                      |
|---------------------------------------------------------|------------------------------------|-------------------------------------|--------------------------------|----------------------------------------|----------------------|
| Inserisci il codice fiscale:                            |                                    |                                     |                                |                                        |                      |
| Codice Fiscale                                          |                                    |                                     |                                |                                        |                      |
| Seleziona l'ente per il quale<br>Seleziona una regione: | vuoi operare                       | Seleziona una provincia:            |                                | Seleziona un CPI:                      |                      |
| BASILICATA                                              | ~                                  | POTENZA                             | ~                              | CPI POTENZA                            | *                    |
|                                                         |                                    |                                     |                                | CERCA                                  | CANCELLA             |
|                                                         |                                    |                                     |                                | CERCA                                  | CANCELLA             |
| 0                                                       | 0                                  | 0                                   | 0                              | CERCA                                  | CANCELLA             |
| 0<br>Patti in stato                                     | 0<br>Patti in stato                | 0<br>Patti in stato                 | 0<br>Patti in stato            | CERCA<br>O<br>Patti in stato           | O<br>Patti           |
| 0<br>Patti in stato<br>Bozza                            | 0<br>Patti in stato<br>Convalidato | 0<br>Patti in stato<br>Sottoscritto | 0<br>Patti in stato<br>Sospeso | CERCA<br>O<br>Patti in stato<br>Chiuso | O<br>Patti<br>Totali |

All'apertura della pagina gli indicatori risulteranno aggiornati con il numero di patti inseriti dagli operatori dei Cpi per i cittadini di cui sono enti titolari della SAP, o dei beneficiari di Rdc di cui sono competenti in base alla residenza comunicata da INPS.

L'utente può filtrare i contatori applicando uno o più dei seguenti parametri di ricerca:

• Codice fiscale di un cittadino

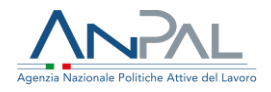

- Regione
- Provincia (è necessario prima selezionare la regione)
- Cpi (è necessario prima selezionare la Provincia)

Utilizzando il pulsante VEDI disposto sui box dei contatori è possibile visualizzare la lista dei patti che si trovano nello stato selezionato.

| Patti in stato Chiuso      |                  |           |          |        |            |                       |
|----------------------------|------------------|-----------|----------|--------|------------|-----------------------|
| Politica                   | Codice fiscale   | Cognome   | Nome     | Stato  | Data Stato | AZIONI                |
| Presa In Carico D.Lgs. 150 | LPRLCU72A05A944A | ALIPRANDI | LUCA     | CHIUSO | 30/01/2020 | • • •                 |
| Presa In Carico D.Lgs. 150 | STLBRN80A01H501T | STELLA    | BRUNO    | CHIUSO | 21/04/2020 | • I I                 |
| Presa In Carico D.Lgs. 150 | TRVMLN83E03H501Y | TROVATI   | EMILIANO | CHIUSO | 28/05/2020 | • I 9                 |
| Elementi per pagina 10 🗸   |                  |           |          |        | 50.05      | « <mark>1</mark> » »» |

#### Figura 6 - Lista Patti

Per ogni patto si riportano le seguenti informazioni:

- Descrizione della politica cui il patto si riferisce
- Codice fiscale del soggetto
- Cognome del soggetto cui corrisponde il patto
- Nome del soggetto cui corrisponde il patto
- Stato in cui si trova il patto
- Data dell'ultimo stato del patto
- Azioni:
  - Icona 'Visualizza patto'; (vd. par. 4.1)
  - o Icona 'Informazioni'; (vd. par. 4.2)
  - o Icona 'Storico patti'; (vd. par. 4.3)

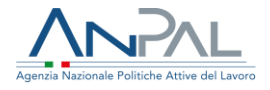

4.1. Funzione di visualizzazione patto

Utilizzando l'icona • è possibile visualizzare il patto. Il patto è costituito da 4 sezioni che sono compilate dall'operatore del cpi che ha in carico il cittadino.

Di seguito di riportano le schermate di esempio del patto nelle 4 sezioni.

| ASTRO Nome FABRIZIO Comune italiano/Stato estero di nascita GUARDIAREGIA    |
|-----------------------------------------------------------------------------|
| Nome<br>FABRIZIO<br>Comune italiano/Stato estero di nascita<br>GUARDIAREGIA |
| Nome FABRIZIO Comune italiano/Stato estero di nascita GUARDIAREGIA          |
| FABRIZIO<br>Comune italiano/Stato estero di nascita<br>GUARDIAREGIA         |
| Comune italiano/Stato estero di nascita<br>GUARDIAREGIA                     |
| GUARDIAREGIA                                                                |
| idenza                                                                      |
|                                                                             |
|                                                                             |
| CAP Residenza                                                               |
| 00174                                                                       |
| nicilio                                                                     |
|                                                                             |
|                                                                             |
|                                                                             |
|                                                                             |
|                                                                             |
|                                                                             |
|                                                                             |
| modalità:                                                                   |
|                                                                             |

La prima sezione riporta i seguenti dati:

Dati del CPI:

• CPI

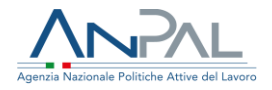

• Nome e cognome dell'operatore del CPI

### Dati anagrafici del beneficiario:

- Codice fiscale
- Nome
- Cognome
- Data di nascita
- Provincia di nascita
- Comune di nascita
- Provincia di residenza
- Comune di residenza
- Indirizzo di residenza
- Profilo personale di occupabilità
- Data delle DID
- E-mail
- Telefono
- Modalità di partecipazione alle ulteriori convocazioni con il CPI

Per andare allo step successivo occorre cliccare sul pulsante "AVANTI".

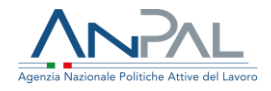

|                                                                                      | Visualizzazione Patto per il lavoro |        |
|--------------------------------------------------------------------------------------|-------------------------------------|--------|
| •                                                                                    | 2                                   | Ē      |
| Destinatario: EADDIZIO DIAZZA (AIEIZTAIS                                             | 24(6557,694)                        |        |
| Dectinatario: EARDIZIO DIAZZA (NEIZTAG)                                              | 2H65F749M                           |        |
| Descritation, FADRIZIO FIACZA (NELE MOL                                              |                                     |        |
| Condizioni del beneficiario                                                          |                                     |        |
| Condizioni del beneficiario                                                          | SPECIFICA                           |        |
| Condizioni del beneficiario Condizione persona iscritta al collocamento mirato       | SPECIFICA                           |        |
| Condizioni del beneficiario<br>Condizione<br>persona iscritta al collocamento mirato | SPECIFICA                           |        |
| Condizioni del beneficiario<br>CONDIZIONE<br>persona iscritta al collocamento mirato | SPECIFICA                           | AVANTI |

Figura 8 - Sezione 2

La seconda sezione riporta le Condizioni occupazionali del soggetto.

Le condizioni possono essere le seguenti:

- Disoccupato non beneficiario di strumenti di sostegno al reddito
- Disoccupato beneficiario di strumenti di sostegno al reddito
- Lavoratore beneficiario di strumenti di sostegno al reddito in costanza di rapporto di lavoro
- Lavoratore a rischio di disoccupazione
- NEET (Not in Education Employment or Training)
- Persona iscritta al collocamento mirato
- Appartenente alle categorie protette di cui alla l. 68/1999 e altre leggi speciali
- Altro.

Per andare allo step successivo occorre cliccare sul pulsante "AVANTI".

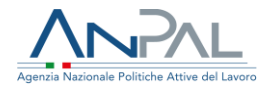

| VAI AL SERVIZIO → |
|-------------------|
|                   |
|                   |
|                   |
|                   |
|                   |
|                   |
|                   |
|                   |
|                   |
|                   |
|                   |
|                   |
|                   |
|                   |
|                   |
|                   |
|                   |
|                   |
|                   |

La terza sezione è opzionale, questa parte del Patto risulterà visibile solo per l'operatore del cpi e non farà parte del documento cartaceo stampato che viene consegnato all'utente.

Da questa sezione è possibile visualizzare le eventuali caratteristiche del beneficiario rilevate durante il colloquio con l'operatore:

- Punti di forza
- Aree di miglioramento
- Vincoli
- Disponibilità
- Note

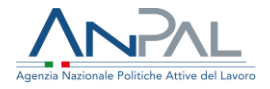

Per andare allo step successivo occorre cliccare sul pulsante "AVANTI".

| Dettaglio proposta                                                                                     |                           |                                         |              |
|----------------------------------------------------------------------------------------------------|---------------------------|-----------------------------------------|--------------|
| MISURA                                                                                                 | DESCRIZIONE               | SOGGETTO EROGATORE                      | APPUNTAMENTO |
| Orientamento individualizzato<br>all'autoimpiego e tutoraggio per<br>successive all'avvio dell'impresa | k<br>r le fasi<br>a       |                                         |              |
| Calendario contatti ordin                                                                              | ari con il resp. attività | Ulteriori convocazioni da parte del CPI |              |
| Informazione assent                                                                                    | e                         | Informazione assente                    |              |
|                                                                                                    |                           |                                         |              |
| <sup>•</sup> Operatore CPI<br>MARIO CASTRO                                                             |                           |                                         |              |
|                                                                                                    |                           |                                         |              |

Figura 10 - Sezione 4

L'ultima sezione riporta le seguenti informazioni:

- Misure proposte dal CPI
- Calendario dei contatti ordinari con il responsabile delle attività
- Ulteriori convocazioni da parte del CPI
- Nome dell'operatore che ha redatto il patto

È possibile seguire il download del Patto di servizio o del Patto per il Lavoro utilizzando il pulsante VISUALIZZA PDF.

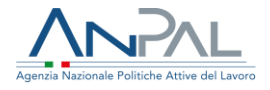

### 4.2. Funzione di visualizzazione informazioni del soggetto

Al click sull'icona <a>

 viene mostrata la pagina con le informazioni del soggetto cui corrisponde il patto. La pagina è suddivisa in due sezioni:

- Dati Anagrafici
- Stato Attività

| Codice Fiscale       | Cognome   |                       | Nome                |
|----------------------|-----------|-----------------------|---------------------|
| LPRLCU72A05A944A     | ALIPRANDI |                       | LUCA                |
| Cittadinanza         |           | Data di nascita       |                     |
| ITALIANA             |           | 05/01/1972            |                     |
| Provincia di nascita |           | Comune italiano/State | o estero di nascita |
| BOLOGNA              |           | BOLOGNA               |                     |
| Provincia Residenza  |           | Comune Residenza      |                     |
| BOLOGNA              |           | BOLOGNA               |                     |
| Indirizzo Residenza  |           |                       | CAP Residenza       |
| VIA BORTOLOTTI 30    |           |                       | 40100               |
| Provincia Domicilio  |           | Comune Domicilio      |                     |
| BOLOGNA              |           | BOLOGNA               |                     |
| ndirizzo Domicilio   |           |                       | CAP Domicilio       |
| VIA BORTOLOTTI 30    |           |                       | 40100               |
| Email                | Telefono  |                       |                     |
|                      | 051702210 |                       |                     |

#### Figura 11 - Dati Anagrafici

La sezione Dati Anagrafici riporta i seguenti dati:

- Codice Fiscale
- Cognome
- o Nome
- Cittadinanza
- o Data di nascita
- Provincia di nascita

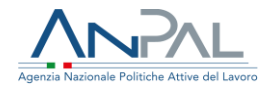

- o Comune italiano o stato estero di nascita
- Provincia di residenza
- Comune di residenza
- o Indirizzo di residenza
- o CAP di residenza
- Provincia di domicilio
- Comune di domicilio
- o Indirizzo di domicilio
- CAP di domicilio
- o E-mail
- o Telefono

| odice fiscale                                                                                                    | C                                                                        | ognome                       |                   | Nome |  |
|----------------------------------------------------------------------------------------------------|--------------------------------------------------------------------------|------------------------------|-------------------|------|--|
| LPRLCU72A05A944A                                                                                                    |                                                                          | ALIPRANDI                    |                   | LUCA |  |
| DID                                                                                                    |                                                                          |                              | Patto di Servizio |      |  |
| <ul> <li>Image: A second second s</li></ul> |                                                                          |                              | ×                 |      |  |
| Data DID: 31/10/2017                                                                                                    |                                                                          |                              |                   |      |  |
| Profilazione Quantitativa                                                                                                    |                                                                          |                              | CV inserito       |      |  |
| <ul> <li>Image: A set of the set of the</li></ul>  |                                                                          |                              | ×                 |      |  |
| Messaggio: L'indice di Profilazione C<br>giorni dal calcolo. Eseguire il nuovo                                                                                                    | Quantitativa non è più valido in qua<br>calcolo dell'indice di profiling | nto sono trascorsi più di 90 |                   |      |  |
|                                                                                                    |                                                                          |                              |                   |      |  |
| Profilazione Qualitativa                                                                                                    |                                                                          |                              |                   |      |  |
| X                                                                                                    |                                                                          |                              |                   |      |  |

Figura 12 - Stato Attività

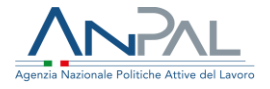

La sezione <u>Stato Attività</u> fornisce all'utente le informazioni sulla presenza (spunta verde) o sull'assenza (X rossa) delle seguenti attività:

- DID (Dichiarazione di Immediata Disponibilità), se presente, ne è mostrata la data;
- **Profilazione quantitativa,** se presente, ne è mostrata la data;
- **Profilazione qualitativa**, se presente, ne è mostrata la data;
- Patto di Servizio/Patto per il Lavoro per i percettori di RdC; se presente ne viene mostrato lo stato: Bozza/cConvalidato/Sottoscritto/Sospeso;
- Curriculum Vitae.

#### 4.3. Funzione di visualizzazione Storico Patti

Al click sull'icona <sup>2</sup> viene mostrata la pagina con lo storico dei patti di servizio del soggetto selezionato.

La pagina mostra la lista dei patti di servizio presenti sulla SAP e di quelli inseriti a sistema dall'operatore del cpi. Di seguito si riporta una pagina di esempio.

|                                                                       | Storico Patti |                     |          |        |
|-----------------------------------------------------------------------|---------------|---------------------|----------|--------|
| Codice Fiscale: GDUNR557565H579Q<br>Cognome: GUIDO<br>Nome: ANNA ROSA |               |                     |          |        |
| Denominazione                                                         | CPI           | Data sottoscrizione | Stato    | AZIONI |
| PATTO DI ATTIVAZIONE                                                  | CPI BOLOGNA   | 20/02/2020          | Iniziata | И      |
| PATTO DI ATTIVAZIONE ED EVENTUALE PROFILING                           | CPI BOLOGNA   | 18/07/2017          |          |        |
| <u></u>                                                               |               |                     |          |        |
| INDIETRO                                                              |               |                     |          |        |

#### Figura 13 - Storico Patti

Per ogni patto si riportano le seguenti informazioni:

- Denominazione (denominazione della politica sulla SAP)
- Cpi (ente promotore della politica sulla SAP)

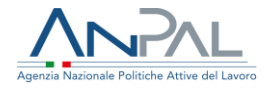

- Data sottoscrizione (data inizio della politica sulla SAP)
- Stato (Stato della politica sulla SAP)
- Icona di download (presente solo per i patti inseriti a sistema dall'operatore)